# Planificação de atividade

| Ano(s) de escolaridade | Disciplina(s)  | Previsão de duração |
|------------------------|----------------|---------------------|
| 4°                     | Estudo do Meio | 4×50′               |
|                        |                |                     |
| Autoria                | Paulo Quaresma |                     |
|                        |                |                     |

## Descrição da atividade

Tema/Área: Jogo sobre os ossos do corpo humano – Pensamento computacional, Algoritmia ou Programação

Implementação de um programa em Scratch que consiste num jogo que explora os conteúdos sobre os ossos e músculos do corpo humano. Os jogadores terão de responder a perguntas de escolha múltipla e somam pontos por cada resposta correta. Existe um limite máximo de tempo para responder a todas as questões.

## Objetivos

TIC no 1

- Dinamização de um projeto que envolve a programação em contexto educativo;
- Planear e utilizar atividades que envolvam o pensamento computacional em sala de aula;
- Conhecer e utilizar uma ferramenta de programação por blocos;
- Desenvolver aptidões de trabalho em equipa;
- Articulação entre áreas disciplinares do currículo;
- Refletir e avaliar o trabalho produzido.

## Descrição metodológica

Método demonstrativo.

## Domínio(s) das Orientações Curriculares para as TIC

Criar e Inovar Investigar e Aprender

## Conhecimentos, Capacidades e Atitudes das Orientações Curriculares para as TIC

- Utilizar as TIC para gerar ideias, planos e processos de modo a criar soluções para problemas do quotidiano;
- Identificar e compreender a utilização do digital e o seu potencial na compreensão do mundo que os rodeia;
- Compreender a importância da produção de artefactos digitais;
- Utilizar e transformar informação digital, sendo capaz de criar novos artefactos;
- Criar algoritmos de complexidade baixa para a resolução de desafios e problemas específicos;
- Formular questões simples que permitam orientar a recolha de dados ou informações;
- Realizar pesquisas, utilizando os termos selecionados e relevantes de acordo com o tema a desenvolver;
- Analisar a qualidade da informação recolhida.

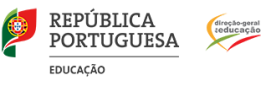

### Materiais e recursos a utilizar

- Computador;
- Aplicação Scratch.

## Avaliação da atividade

- Autoavaliação;
- Avaliação por pares;
- Heteroavaliação.

Será atribuída uma ponderação a cada uma destas modalidades de avaliação cujos pesos serão acordados previamente entre o professor e os alunos.

## Hiperligações de interesse

https://scratch.mit.edu/

## Exemplo de produto ou resolução

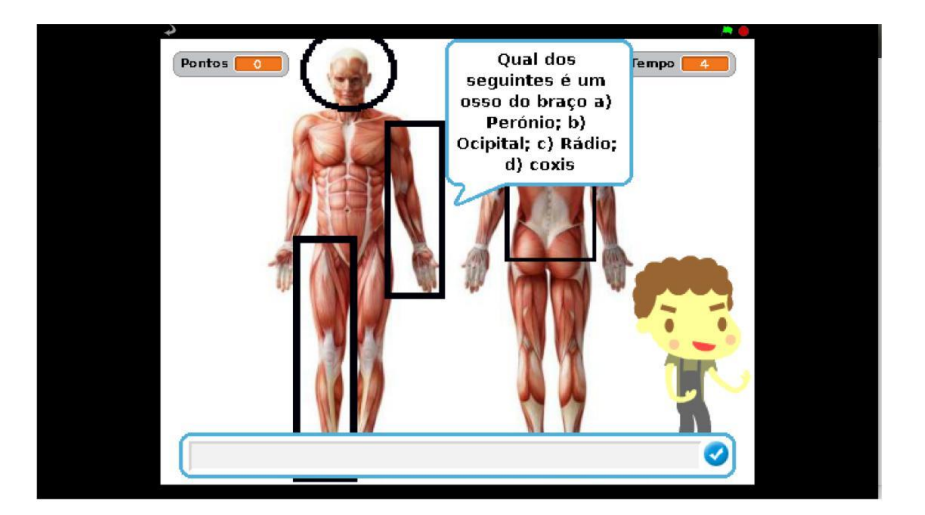

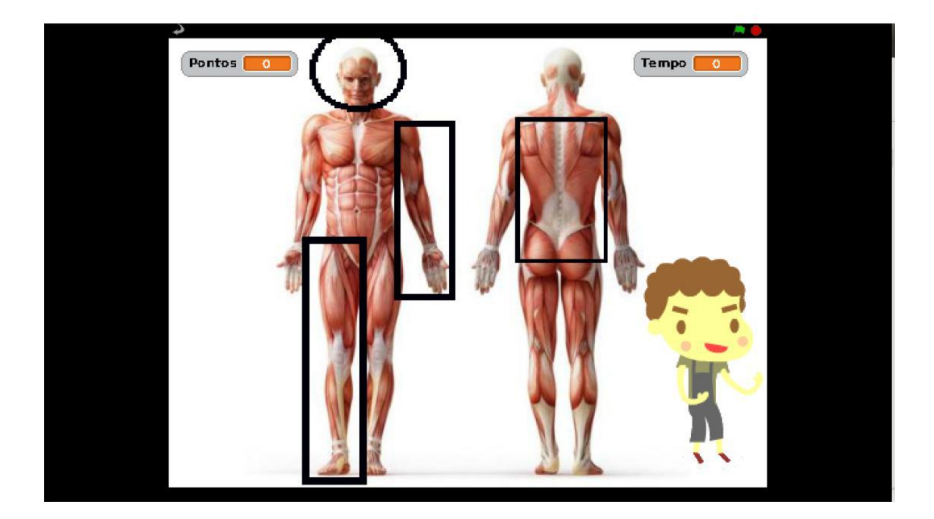

"Material produzido no âmbito da oficina Iniciação à Programação no Ensino Básico - Formar Formadores, que decorreu em Santarém entre outubro e dezembro de 2017".

## Guião do trabalho

- 1. Vai à Internet procurar uma imagem do corpo humano e, utilizando um programa de tratamento de imagem, grava-a no formato gif ou png.
- 2. Identifica a pasta onde o Scratch guarda as imagens de fundo do ambiente de trabalho e copia a imagem do corpo humano para essa pasta.
- 3. Abre o Scratch e insere uma imagem do corpo humano como fundo do ecrã. Para tal seleciona o palco e depois escolhe a opção fundos de tela, e por fim, importar. Seleciona a imagem pretendida.
- 4. Seleciona a opção para pintar um novo novo sprite (botão com o pincel).

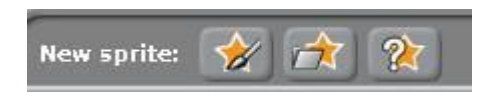

5. Desenha um círculo sobre a cabeça e muda o nome do sprite para cabeça.

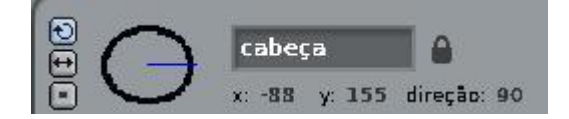

6. Desenha retângulos sobre o braço, perna e costas e muda o nome dos sprites para membro superior, membro inferior e tronco. No final deve ficar com o aspeto da figura seguinte.

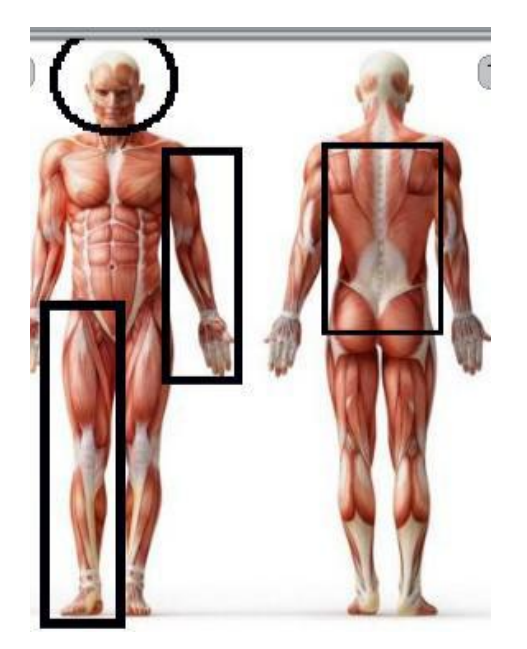

- 7. Insere agora o sprite "boy curly". Para tal deve-se selecionar Escolher novo objeto do arquivo e, depois, escolhe a pasta People e por fim encontra o sprite "boy curly".
- 8. Muda o nome do sprite para Zecas.
- Seleciona a opção variáveis e cria 2 variáveis, uma denominada Tempo e outra denominada Pontos. Para criares as variáveis tens de escolher Nova Variável e dar um nome.

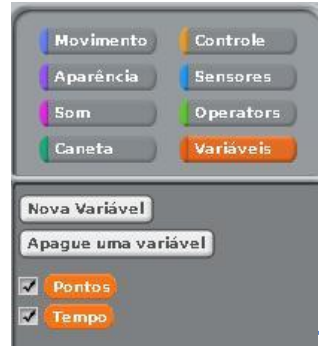

10. Seleciona o sprite cabeça e a opção Comandos. Observa a figura da página seguinte. Vamos programar a cabeça para quando for clicada lançar uma pergunta sobre os ossos da cabeça. Repara que os vários tipos de comandos possuem diferentes cores.

No exemplo dado temos comandos do tipo Controlo (amarelo torrado); tipo Aparência (azul escuro); tipo Sensores (azul claro); tipo Variáveis (Vermelho) e tipo Operadores (verde). Se reparares os comandos encaixam uns nos outros de forma muito intuitiva.

| Comandos Trajes Sons                                                                           |
|------------------------------------------------------------------------------------------------|
|                                                                                                |
|                                                                                                |
| quando cabeça clicado                                                                          |
| ask Qual dos seguintes é um osso da cabeça: a) Fémur; b) Parietal; c) Rádio; d) coxis and wait |
| se (answer) = b                                                                                |
| diga Parabens por 2 segundos                                                                   |
| mude Pontos por 1                                                                              |
| senāc                                                                                          |
| diga Pensa melhor! por 2 segundos                                                              |
|                                                                                                |
|                                                                                                |

11. Seleciona o membro inferior e procede de acordo com a figura para fazeres uma questão sobre os ossos dos membros inferiores.

| qua  | ndo membro inferior clicado                                                              |
|------|------------------------------------------------------------------------------------------|
| ask  | Qual dos seguintes é um osso da perna a) Fémur; b) Frontal; c) Cúbito; d) coxis and wait |
| 58   | answer = a                                                                               |
| di   | ga <mark>Parabens</mark> por (2) segundos                                                |
| m    | ude Pontos por 1                                                                         |
| sena | io.                                                                                      |
| di   | ga <mark>Pensa melhor!</mark> por 2 segundos                                             |
|      |                                                                                          |

12. Seleciona o membro superior e procede de acordo com a figura para fazeres uma questão sobre os ossos dos membros superiores.

| ask Q | )ual dos seguintes é um osso do braço a) Perónio; b) Ocipital; c) Rádio; d) coxis and wait |
|-------|--------------------------------------------------------------------------------------------|
| se    | answer = c                                                                                 |
| diga  | Parabens por 2 segundos                                                                    |
| mua   | e Pontos por 1                                                                             |
| senão |                                                                                            |
| diga  | Pensa melhor! por 2 segundos                                                               |
| Infil |                                                                                            |

13. Seleciona o tronco e procede de acordo com a figura para fazeres uma questão sobre os ossos da coluna vertebral.

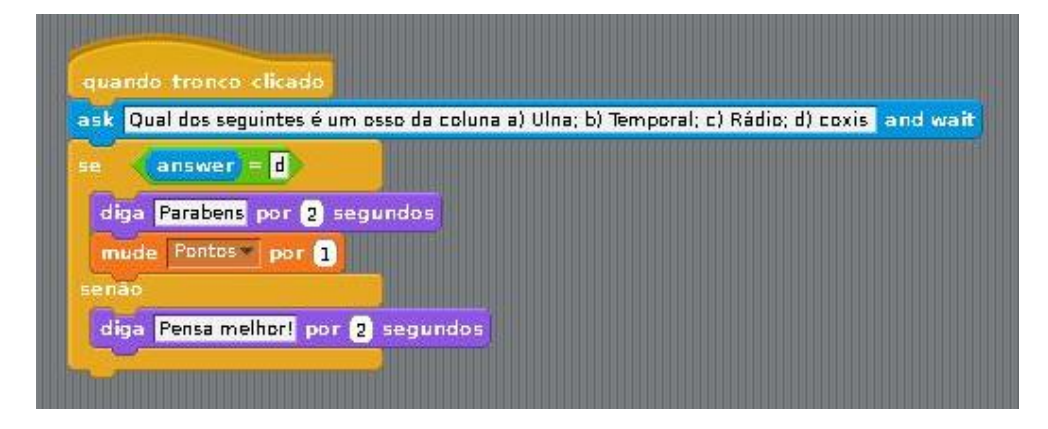

14. Seleciona o Zecas e precede de acordo com a figura seguinte.

| and the second second |                                                                                                    |
|-----------------------|----------------------------------------------------------------------------------------------------|
| qua                   |                                                                                                    |
| mude                  | Tempov para 0                                                                                                    |
| diga                  | Bem vindo a este jogo sobre os ossos co corpo humano por (2) segundos                                                                                                    |
| diga                  | Seleciona cada uma das zonas do corpo para responderes a uma pergunta por (2) segun                                                                                                    |
| diga                  | Cada pergunta tem 4 opções de resposta por 2 segundos                                                                                                    |
| diga                  | Indica a alternativa correta (a/b/c/d) por (2) segundos                                                                                                    |
| diga                  | Tens 60 segundos para responderes às 4 perguntas por 2 segundos                                                                                                    |
| diga                  | Boa sorte! por 2 segundos                                                                                                    |
| repit                 | a até 🔨 Tempo > 59 ou (Pontos > 3)                                                                                                    |
| 6                     | here D sequedos                                                                                                    |
| m                     | de Tempo por 1                                                                                                    |
|                       |                                                                                                    |
| se                    | Pontos = 4                                                                                                    |
| dig                   | a Muito bem. Terminaste o jogo por (2) segundos                                                                                                    |
| senā                  |                                                                                                    |
| dig                   | a Terminou o teu tempo!!                                                                                                    |
| man                   | and the second second se |

#### Responde às seguintes questões:

- Qual o evento que determina o início do jogo?
- Qual o evento que determina o fim do jogo?